# **DESIGN - RESPONSIBILITIES**

The following describes the functionality and features included in SQM.

## **Objective**

The objective of this page in SQM is to ensure that the firm allocates the SoQM responsibilities to individuals in the firm.

The following key responsibilities are allocated in this page:

- Individual(s) ultimately responsible and accountable for the firm's system of quality management (UR)
- Individual(s) operationally responsible for the firm's system of quality management (OR)
- Individual(s) with operational responsibility for independence in the firm's system of quality management (IND)
- Individual(s) with operational responsibility for the firm's monitoring and remediation process (MON)

# Page position

RESPONSIBILITIES can be found in the DESIGN module.

| =                  |                 |                                   |             |      |       |       |                    |          |          | ÷      | ) 📮 ? 🥵 |
|--------------------|-----------------|-----------------------------------|-------------|------|-------|-------|--------------------|----------|----------|--------|---------|
| SQM DESIGN OPERATE | OPERATE OVERVIE | W MONITOR                         | EVALUATI    |      |       |       |                    |          |          |        | +       |
| Responsibilities   |                 |                                   |             |      |       |       |                    |          |          |        |         |
| Setup              | Responsib       | HITIES<br>here to group by that o | olumn       |      |       |       |                    |          |          |        |         |
| Understanding      | Firstname 1     | Lastname                          | UR <b>T</b> | OR T | MON T | IND T | Appointment Letter | Accepted | Reviewed | Status |         |
| Objectives         | ۹               | Q                                 |             |      |       |       |                    |          |          |        |         |
| Risks              |                 |                                   |             |      |       |       | No data            |          |          |        |         |
| Policy responses   |                 |                                   |             |      |       |       |                    |          |          |        |         |

## **Page content**

This page includes a table that must be completed to indicate the allocation of each of the responsibilities to at least one individual.

#### 1. Add responsibility

Select 'Add' to allocate a responsibility to a new individual.

|        |              |         |                |           |         |    |     |       |   |                    |          |          | ( <del>+</del> ) | ) 📮 😯 🥵 |
|--------|--------------|---------|----------------|-----------|---------|----|-----|-------|---|--------------------|----------|----------|------------------|---------|
| SQM    | DESIGN       | OPERATE | OPERATE OVERVI | W MONITOR | EVALUAT | ТЕ |     |       |   |                    |          |          |                  | +       |
| Respo  | onsibilities |         | <b>D</b> :     |           |         |    |     |       |   |                    |          |          |                  |         |
| Setup  |              |         |                | Filities  | column  |    |     |       |   |                    |          |          |                  |         |
| Under  | rstanding    |         | Firstname 1    | Lastname  | UR T    | OR | MON | T IND | T | Appointment Letter | Accepted | Reviewed | Status           |         |
| Objec  | tives        |         | ٩              | ۹         |         |    |     |       |   |                    |          |          |                  |         |
| Risks  |              |         |                |           |         |    |     |       |   | No data            |          |          |                  |         |
| Policy | responses    |         |                |           |         |    |     |       |   |                    |          |          |                  |         |

In the dialog for assigning responsibilities, complete the following:

- Select the individual from the list of users on Caseware Cloud;
- Select the responsibilities that the person will be allocated (more than one can be selected);
- Include a link to any additional appointment letter (if used); and
- Select 'OK'.

| =                   |                   |                              |                                                                                                    |          | ÷ , | C 📮 😲 🥵 |
|---------------------|-------------------|------------------------------|----------------------------------------------------------------------------------------------------|----------|-----|---------|
| SQM DESIGN OPERATE  | E OPERATE OVER    | VIEW MONITOR                 | EVALUATE                                                                                                    |          |     | +       |
| Responsibilities    | Posponsi          | ibilitios                    | Assian Responsibilities                                                                                            |          |     | Add     |
| Setup               | Drag a column hea | der here to group by that co | User *                                                                                                    |          |     |         |
| Understanding       | Firstname         |                              | Schreuder, Juane.                                                                                                  | Accepted |     |         |
| Objectives          | ٩                 | ۹.                           | Ultimately Responsible (UR)     Operationally Responsible (OR)                                                     |          |     |         |
| Risks               |                   |                              | Operationally responsible for monitoring and remediation (MON)<br>Operationally responsible for independence (IND) |          |     |         |
| Policy responses    |                   |                              | Appointment Letter Enter URL                                                                                       |          |     |         |
| Procedure responses |                   |                              | CANCEL OK IN                                                                                                    |          |     |         |
| Tasks               |                   |                              |                                                                                                    |          |     |         |

#### 2. Edit responsibility

The responsibilities added can be edited when selecting the 'edit' button.

|             |           |                    |                                   |             |             |       |              |                    |          |          |        | Q 📮 ? 🕒    |
|-------------|-----------|--------------------|-----------------------------------|-------------|-------------|-------|--------------|--------------------|----------|----------|--------|------------|
| SQM DES     | IGN OPERA | TE OPERATE OVERVI  | EW MONITOR                        | r evaluat   | E           |       |              |                    |          |          |        | +          |
| Responsibil | lities    | Dosponsil          | ailitian                          |             |             |       |              |                    |          |          |        | Add        |
| Setup       |           | Drag a column head | DIIITIES<br>er here to group by t | that column |             |       |              |                    |          |          |        | 8 <b>G</b> |
| Understand  | ding      | Firstname 1        | Lastname                          | UR <b>T</b> | OR <b>T</b> | MON T | IND <b>T</b> | Appointment Letter | Accepted | Reviewed | Status |            |
| Objectives  |           | ۹                  | ۹                                 |             |             |       |              |                    |          |          |        |            |
| Diales      |           | Juane              | Schreuder                         | ~           | ~           |       |              |                    | $\odot$  | $\odot$  | Draft  | / =        |
| RISKS       |           |                    |                                   |             |             |       |              |                    |          |          |        |            |

Responsibilities can only be edited in 'draft' status. If responsibilities have been accepted or reviewed, the sign-off must be removed before the responsibilities can be edited.

#### 3. Delete responsibility

Allocated responsibilities can be deleted by selecting the 'delete' button. If responsibilities have been accepted or reviewed, the sign-off must be removed before the responsibilities can be deleted.

| =                |         |                 |                       |               |             |       |              |                    |          |          | (+)      | D 🗕 🛛 | 7 |
|------------------|---------|-----------------|-----------------------|---------------|-------------|-------|--------------|--------------------|----------|----------|----------|-------|---|
| SQM DESIGN       | OPERATE | OPERATE OVE     | RVIEW MONIT           | OR EVALUA     | те          |       |              |                    |          |          |          |       | + |
| Responsibilities |         | Respon          | sihilities            |               |             |       |              |                    |          |          |          | Add   |   |
| Setup            |         | Drag a column h | eader here to group b | y that column |             |       |              |                    |          |          |          |       |   |
| Understanding    |         | Firstname       | † Lastname            | UR <b>T</b>   | OR <b>T</b> | MON T | IND <b>T</b> | Appointment Letter | Accepted | Reviewed | Status   |       |   |
| Objectives       |         | ۹               | ۹                     |               |             |       |              |                    |          |          |          |       |   |
| Dieke            |         | Joe             | Josephs               | ~             | ~           |       |              |                    | $\odot$  | $\odot$  | Draft    | / 1   | 1 |
| LISKS            |         | Juane           | Schreuder             | ~             | ~           |       |              |                    | (1)      | •        | Reviewed | / =   |   |
| Policy responses | 5       |                 |                       |               |             |       |              |                    |          |          |          |       |   |

After selecting the 'delete' button, a new dialog will appear to confirm whether the responsibility can be deleted.

Select 'DELETE' to confirm and delete the responsibility.

| =                |               |             |               |            |                        |                      |          |         |         | ÷        | 0 📮 ? |
|------------------|---------------|-------------|---------------|------------|------------------------|----------------------|----------|---------|---------|----------|-------|
| SQM DESIGN OPER  |               |             |               |            |                        |                      |          |         |         |          |       |
| Responsibilities | Decree        | acibilitioc |               | Delet      | e Responsil            | ailty?               |          |         |         |          | Add   |
| Setup            | Drag a column | ISIDIIIUES  | y that column | Are you su | ire you want to delete | this responsibility? |          |         |         |          | 0 4   |
| Understanding    |               |             | UR T          |            | CANCE                  | DELETE               | t Letter |         |         |          |       |
| Objectives       | Q             | ٩           |               |            | _                      | _                    |          |         |         |          |       |
| Disks            | Joe           | Josephs     | ~             | ¥.         |                        |                      |          | $\odot$ | $\odot$ | Draft    | /=    |
| ruska            | Juane         | Schreuder   | ~             | ~          |                        |                      |          | 0       | 0       | Reviewed | 1 =   |
| Policy responses |               |             |               |            |                        |                      |          |         |         |          |       |

## 4. Approval of responsibility

Each individual must accept the obligations linked to the responsibilities allocated to them. This is achieved by clicking on the 'sign-off button in the table.

|       |              |         |                |                                    |           |      |       |       |                    |          |          | ÷ ,    | O 🖵 | ? Js     |
|-------|--------------|---------|----------------|------------------------------------|-----------|------|-------|-------|--------------------|----------|----------|--------|-----|----------|
| sqм   | DESIGN       | OPERATE | OPERATE OVERVI | EW MONITOR                         | EVALUAT   | E    |       |       |                    |          |          |        |     | +        |
| Respo | onsibilities |         |                | -the                               |           |      |       |       |                    |          |          |        | Add |          |
| Setup |              |         | Responsit      | DIIITIES<br>er here to group by th | at column |      |       |       |                    |          |          |        |     | <b>Q</b> |
| Under | rstanding    |         | Firstname 1    | Lastname                           | UR 🝸      | OR T | MON T | IND T | Appointment Letter | Accepted | Reviewed | Status |     | -        |
| Objec | tives        |         | ۹              | Q                                  |           |      |       |       |                    |          |          |        |     |          |
| Pieke |              |         | Juane          | Schreuder                          | ~         | ~    |       |       |                    | $\odot$  | $\odot$  | Draft  | 1   | Î        |
| AISKS |              |         |                |                                    |           |      |       |       |                    |          |          |        |     |          |

The responsibilities are then reflected in a new dialog, where the individual must click on 'Accept' to sign-off the 'acceptance'.

| les:                                                                                                    |                                                                 |
|----------------------------------------------------------------------------------------------------|-----------------------------------------------------------------|
| JR Ultimately Responsible                                                                                                    |                                                                 |
| DR Operationally Responsible                                                                                                    |                                                                 |
| sponsibilities:                                                                                                    |                                                                 |
| accept my role as the person ultimately responsible and acc<br>uality management (and the firm achieving the objective of<br>nanagement).    | countable for the firm's system of the standard on quality      |
| accept my role as the person with operational responsibility<br>nanagement.                                                                  | r for the firm's system of quality                              |
| have an understanding of the applicable standards, includin<br>xplanatory material, to understand the objectives of these st<br>equirements. | ng the application and other<br>tandards and to comply with the |
| have the appropriate experience, knowledge, influence and ufficient time, to fulfil my assigned responsibility.                              | authority within the firm, and                                  |
| have a direct line of communication to the individual(s) with<br>accountability for the firm's system of quality management.                 | n ultimate responsibility and                                   |
| understand my assigned roles and that I am accountable for                                                                                   | r fulfilling them.                                              |
|                                                                                                    |                                                                 |
|                                                                                                    | CANCEL                                                          |

| =                   |              |                    |                                                                                                    |          |         | ÷     | Q 📮 🔋 |
|---------------------|--------------|--------------------|----------------------------------------------------------------------------------------------------|----------|---------|-------|-------|
| SQM DESIGN OPERA    | TE OPERATE C | VERVIEW MC         | NITOR EVALUATE                                                                                                    |          |         |       | +     |
| Responsibilities    |              |                    |                                                                                                    |          |         |       |       |
| Setun               | Respo        | nsibilities        | Accept responsibilities                                                                                                    |          |         |       | Add   |
|                     |              | n header here to g | Roles:<br>• UR Ultimately Responsible                                                                                                    |          |         |       | 0 9   |
| Understanding       |              | 1 Lastname         | OR Operationally Responsible                                                                                                    | Accepted |         |       |       |
| Objectives          | ٩            | Q.                 | Responsibilities:                                                                                                    |          |         |       |       |
| Pieke               | Juane        | Schreuder          | <ul> <li>I accept my role as the person ultimately responsible and accountable for the firm's system of<br/>quality management (and the firm achieving the objective of the standard on quality<br/>management).</li> </ul>     | $\odot$  | $\odot$ | Draft | / =   |
| NISKS               |              |                    | <ul> <li>I accept my role as the person with operational responsibility for the firm's system of quality<br/>management.</li> </ul>                                                                                             |          |         |       |       |
| Policy responses    |              |                    | <ul> <li>I have an understanding of the applicable standards, including the application and other<br/>explanatory material, to understand the objectives of these standards and to comply with the<br/>requirements.</li> </ul> |          |         |       |       |
| Procedure responses |              |                    | <ul> <li>I have the appropriate experience, knowledge, influence and authority within the firm, and<br/>sufficient time, to fulfil my assigned responsibility.</li> </ul>                                                       |          |         |       |       |
| Tasks               |              |                    | <ul> <li>I have a direct line of communication to the individual(s) with ultimate responsibility and<br/>accountability for the firm's system of quality management.</li> </ul>                                                 |          |         |       |       |
|                     |              |                    | I understand my assigned roles and that I am accountable for fulfilling them.                                                                                                    |          |         |       |       |
| Review & Publish    |              |                    | CANCEL                                                                                                    |          |         |       |       |
| Monitor Reports     |              |                    |                                                                                                    |          |         |       |       |

The responsibilities table will then show the individual's avatar in the button and reflect the status as 'Accepted'.

| te overview<br>Donsibilit | MONITOR E               | VALUATE                                                                       |                                                                                                    |                                                                                                    |                                                                                                    |                                                                                                    |                                                                                                    |                                                                                                    |                                                                                                    | +<br>Add                                                                                                    |
|---------------------------|-------------------------|-------------------------------------------------------------------------------|----------------------------------------------------------------------------------------------------|----------------------------------------------------------------------------------------------------|----------------------------------------------------------------------------------------------------|----------------------------------------------------------------------------------------------------|----------------------------------------------------------------------------------------------------|----------------------------------------------------------------------------------------------------|----------------------------------------------------------------------------------------------------|----------------------------------------------------------------------------------------------------|
| onsibilit                 | ies                     |                                                                               |                                                                                                    |                                                                                                    |                                                                                                    |                                                                                                    |                                                                                                    |                                                                                                    |                                                                                                    | Add                                                                                                    |
| onsibilit                 | ies                     |                                                                               |                                                                                                    |                                                                                                    |                                                                                                    |                                                                                                    |                                                                                                    |                                                                                                    |                                                                                                    | Add                                                                                                    |
| olumn header here         | e to group by that colu | mn                                                                            |                                                                                                    |                                                                                                    |                                                                                                    |                                                                                                    |                                                                                                    |                                                                                                    |                                                                                                    | 8 4                                                                                                    |
| e † Lastna                | ame U                   | IR <b>T</b>                                                                   | OR <b>T</b>                                                                                                    | MON T                                                                                                    | IND T                                                                                                    | Appointment Letter                                                                                                    | Accepted                                                                                                    | Reviewed                                                                                                    | Status                                                                                                    |                                                                                                    |
| ٩                         |                         |                                                                               |                                                                                                    |                                                                                                    |                                                                                                    |                                                                                                    |                                                                                                    |                                                                                                    |                                                                                                    |                                                                                                    |
| Schre                     | uder                    | 2                                                                             | ~                                                                                                    |                                                                                                    |                                                                                                    |                                                                                                    | 0                                                                                                    | $\oslash$                                                                                                    | Accepted                                                                                                    | / =                                                                                                    |
|                           | e 1 Lastn Q Schre       | Slumn header here to group by that colu<br>e 1 Lastname L<br>Q<br>Schreuder S | slumn header here to group by that column           e         1         Lastname         UR         V           Q <td>Quern header here to group by that column           e         1         Lastname         UR         T         OR         T           Q        </td> <td>Quant header here to group by that column         OR         MON         MON</td> <td>Summ header here to group by that column         OR         MON         IND         IND</td> <td>Quarma header here to group by that column         OR T         MON T         IND T         Appointment Letter           e         1         Lastname         UR T         OR T         MON T         IND T         Appointment Letter           e         Q        </td> <td>Summ header here to group by that column         UR         OR         MON         IND         Appointment letter         Accepted           a         a         c         c         &lt;</td> <td>Solume header here to group by that column         UR         OR         MON         IND         Appointment Letter         Accepted         Reviewed           a         a         c         c</td> <td>Solution head-or bert to columnia         UR         OR         MON         IND         Appointment Letter         Accepted         Reviewed         Status           a         a         c         c</td> | Quern header here to group by that column           e         1         Lastname         UR         T         OR         T           Q | Quant header here to group by that column         OR         MON         MON | Summ header here to group by that column         OR         MON         IND         IND | Quarma header here to group by that column         OR T         MON T         IND T         Appointment Letter           e         1         Lastname         UR T         OR T         MON T         IND T         Appointment Letter           e         Q | Summ header here to group by that column         UR         OR         MON         IND         Appointment letter         Accepted           a         a         c         c         < | Solume header here to group by that column         UR         OR         MON         IND         Appointment Letter         Accepted         Reviewed           a         a         c         c | Solution head-or bert to columnia         UR         OR         MON         IND         Appointment Letter         Accepted         Reviewed         Status           a         a         c         c |

A similar process is followed to review the allocation of responsibilities until the table reflects all users as 'reviewed'.

|                    |                               |                                   |             |             |       |              |                    |          |          | +        | P 🗕 🕹 🖡 |
|--------------------|-------------------------------|-----------------------------------|-------------|-------------|-------|--------------|--------------------|----------|----------|----------|---------|
| SQM DESIGN OPERATE | OPERATE OVER                  | VIEW MONITO                       | r evalua    | re          |       |              |                    |          |          |          | +       |
| Responsibilities   | Deerseres                     |                                   |             |             |       |              |                    |          |          |          | Add     |
| Setup              | Responsi<br>Drag a column hea | IDIIITIES<br>der here to group by | that column |             |       |              |                    |          |          |          |         |
| Understanding      | Firstname 1                   | Lastname                          | UR <b>T</b> | or <b>T</b> | MON T | IND <b>T</b> | Appointment Letter | Accepted | Reviewed | Status   |         |
| Objectives         | ۹                             | ۹                                 |             |             |       |              |                    |          |          |          |         |
| Picke              | Joe                           | Josephs                           | ~           | ~           |       |              |                    | •        | Ød       | Accepted | / =     |
| 11313              | Juane                         | Schreuder                         | ~           | ~           |       |              |                    | 13       |          | Reviewed | / =     |
| Policy responses   |                               |                                   |             |             |       |              |                    |          |          |          |         |

| =                         |                           |                                              |                                                                                                    |   |   | ÷        | Q 📮 ? |
|---------------------------|---------------------------|----------------------------------------------|----------------------------------------------------------------------------------------------------|---|---|----------|-------|
| SQM DESIGN OPERATE        | OPERATE OV                | ERVIEW MONITOR                               | EVALUATE                                                                                                    |   |   |          | +     |
| Responsibilities<br>Setup | Respon<br>Drag a column 1 | sibilities<br>reader here to group by that o | Review responsibilities<br>As the person with ultimate responsibility and accountability for the firm's                                                                                                    |   |   |          | Add   |
| Understanding             | Firstname                 | 1 Lastname                                   | assignment in his/her role(s) within the firm's system of quality<br>management.                                                                                                    |   |   |          |       |
| Objectives<br>Risks       | Q.<br>Joe                 | Q.<br>Josephs                                | The person has the appropriate understanding of the applicable<br>standards, including the application and other explanatory material, to<br>understand the objectives of these standards and to comply with the | 0 | 0 | Accepted | / =   |
| Policy responses          | Juane                     | Schreuder                                    | requirements. The person has the appropriate experience, knowledge, influence and authority within the firm, and sufficient time, to fulfil his/her assigned                                                     | 0 | 0 | Accepted | / =   |
| Procedure responses       |                           |                                              | responsibility.                                                                                                    |   |   |          |       |
| Tasks                     |                           |                                              | assigned ultimate responsibility and accountability for the firm's system of<br>quality management (and to other individuals in the same role).                                                                  |   |   |          |       |
| Review & Publish          |                           |                                              | The person understands his/her assigned role(s) and that he/she is<br>accountable for fulfilling them.                                                                                                    |   |   |          |       |
| Monitor Reports           |                           |                                              |                                                                                                    |   |   |          |       |
| Monitoring activities     |                           |                                              | CANCEL Accept                                                                                                    |   |   |          |       |

|                    |                                                                                                    |           |         |   |   |   |  |   |        | (+)      | O 📮 ? 🥵 |
|--------------------|----------------------------------------------------------------------------------------------------|-----------|---------|---|---|---|--|---|--------|----------|---------|
| SQM DESIGN OPERATE | OPERATE OVERVIE                                                                                                    | W MONITOR | EVALUAT | E |   |   |  |   |        |          | +       |
| Responsibilities   | Responsik                                                                                                    | pilities  |         |   |   |   |  |   |        |          | Add     |
| Understanding      | Ung a column neader nere to group by that column       Firstname     I Lastname       UR     T       OR     T       IND     T       Appointment Letter     Accepted       Reviewed     Status |           |         |   |   |   |  |   | Status |          |         |
| Objectives         | ٩                                                                                                    | ۹         |         |   |   |   |  |   |        |          |         |
| Risks              | Joe                                                                                                    | Josephs   |         |   | ~ | × |  | • | 3      | Reviewed | × •     |
| Policy responses   | Juane                                                                                                    | Schreuder | ~       | ~ |   |   |  | 0 | 0      | Reviewed | / =     |

# Page outcomes

Before continuing the rest of the design of the firm's system of quality management, at least one individual must be allocated to each of the 4 responsibilities.

| =                  |                                                         |              |             |             |              |       |                    |          |          | ÷,       | 0 📮 ? | at . |
|--------------------|---------------------------------------------------------|--------------|-------------|-------------|--------------|-------|--------------------|----------|----------|----------|-------|------|
| SQM DESIGN OPERATE | OPERATE OVE                                             | RVIEW MONITC | R EVALUAT   | E           |              |       |                    |          |          |          |       | +    |
| Responsibilities   | Pespon                                                  | sibilities   |             |             |              |       |                    |          |          |          | Add   |      |
| Setup              | Setup Drag a column header here to group by that column |              |             |             |              |       |                    |          |          |          |       |      |
| Understanding      | Firstname                                               | † Lastname   | UR <b>T</b> | OR <b>T</b> | MON <b>T</b> | IND T | Appointment Letter | Accepted | Reviewed | Status   |       |      |
| Objectives         | ۹                                                       | ۹            |             |             |              |       |                    |          |          |          |       |      |
| Ricke              | Joe                                                     | Josephs      |             |             | ~            | ~     |                    |          | 3        | Reviewed | / 1   |      |
| - TUDKO            | Juane                                                   | Schreuder    | ~           | ~           |              |       |                    | B        | <b>D</b> | Reviewed | / =   |      |
| Policy responses   |                                                         |              |             |             |              |       |                    |          |          |          |       |      |

Each of these allocations must also be accepted and reviewed.

## **Features**

The following features are available on the page:

- Working with tables, which includes filter, sort, group, column chooser, expand, see page XXX;
- Export all data, see page XXX;
- Include a link/URL, see page XXX; and
- Add a new item, see page XXX.